Questa è la versione .html del file contenuto in <u>http://www.tssupport.com/products/ms/help/METASERVER.doc</u>. Google crea automaticamente la versione .html dei documenti durante la scansione del Web. Per inserire un segnalibro o un collegamento alla pagina, utilizzare il seguente URL:http://www.google.com /search?q=cache:SV\_UpUi8zAEC:www.tssupport.com/products/ms/help/METASERVER.doc+TRADESTATION+DDE+DATA&hl=it& ie=UTF-8

Google non è collegato agli autori di questa pagina e non è responsabile del suo contenuto.

Sono state evidenziate le seguenti parole chiave: tradestation dde data

## METASERVER TRADESTATION 2000 The way to set it up.

Tradestation / GlobalServer must be set up to receive real-time quote through DBC

If TS is already installed:

Check which **data** feed is installed: Start GlobalServer Select Menu -View Select Menu -**Data** feed Settings

If that shows DBC Online then GlobalServer is set up right.

If it does not show DBC Online then you need to change the settings. To change the settings do the following:

Select Menu -Tools Select Menu -Run Setup Wizard (click yes to shut down GlobalServer) GlobalServer Setup will automatically start Press Next Press Next Select Real-Time/Delayed Press Next Select DBC Online SubServer Press Next Select No Press Next Press Next

**Data** will be converted and if all goes well no errors show up.

Press Next Press Finish Press OK

Setup is finished and global Server will automatically start again.

If **Tradestation** is not installed Install as normal but when installing GlobalServer select options as mentioned above.

## **METASERVER TRADESTATION 2000 Adding Symbols.**

Adding symbols works just like normal. Only one problem Symbols

Must be added from the Dictionary.

What if the symbol is not (yet) in the standard dictionary ?

If the is not in the dictionary you need to add the symbol to the dictionary first.

Select Menu Tools

Select Menu Edit Symbol Dictionary

There you can add symbols to the dictionary.

After adding the symbol to the dictionary you can add the symbol to your portfolio.

After adding the symbol to the portfolio you first need to connect the Symbol. To connect the symbol rightclick the symbol with your mouse and select Connect Symbol from the meny. After connecting the GlobalServer will write ticks to the database.

Dont forget to edit the symbol in Metaserver. If you forget to edit the **DDE** settings in Metaserver of course no ticks will be passed through to the GlobalServer. For editing of Symbols in metaserver see last chapter.

METASERVER METASTOCK 6.52 / 7 The way to set it up.

MetaStock must be set up to receive real-time quotes through DBC Signal

If MS is already installed:

MS needs to be installed with the DBC Signal (Broadcast) data feed option.

To check which **data** feed is currently installed start the application Equis Real-time Configuration This application can be found in your Equis international menu which can be found if you press start.

Go to the **Data** Vendor tab.

Right under the tab Data Vendor you can read the name of the current installed vendor. That

needs to be DBC Signal (Broadcast).

If that is not currently installed you need to reinstall MetaStock and select DBC Signal (Broadcast) as **data** vendor.

After installing MS again you need to replace the file winros.exe which can found in the c:\program files\dbc\signal directory. You need to replace it with the winros.exe file which can be found in the directoryc:\program files\metaserver RT 2.0 Demo (metaserver directory might be named slightly different) copy the winros.exe file found in the metaserver directory to the dbc\signal directory. All this file will do is automatically start metaserver whenever you start an Equis real-time program and automatically connect the MetaStock **data** application to metaserver.

If all is installed and winros is copied then MetaStock and Metaserver are ready to go to work. (make sure you add symbols, see next chapter)

If you want to start collecting real-time **data** just start the MetaStock file Server and Metaserver will automatically start and pass **data** through to MetaStock.

(easiest way is to make a shortcut on your windows desktop to the MetaStock File Server)

## METASERVER METASTOCK 6.52 / 7 Adding Symbols.

Symbols need to be added in MetaStock in order to receive real-time quotes.

Add symbols the following way:

Start up MS

From the menu choose File

Choose New

**Choose Security** 

Here you have to set everything up according the way you want it.

Folder: Specify the folder where you want MetaStock to save the real-time data.

Name: The Name of the security

Symbol: The Symbol For instance as for the Down Jones INDU

This Symbol will automatically appear in Metaserver

Periodicity: Choose Intraday

Units: Decimal

Interval: Tick

Start Time: Fill in the time the stock exchange opens.

End Time: Fill in the time the stock exchange closes.

Press Create.

The Symbol automatically appears in Metaserver.

SETTING UP METASERVER - MS / TS Editing DDE layout.

If all went well now you see the symbols appear in Metaserver. Only thing you need to do now is make sure that metaserver is going to read the **DDE** source.

! MetaStock user ! dont get scared, where it says **Tradestation** or Global Server just read MetaStock.

You can identify the not edited symbols by that there is nothing written underneath **DDE** Server. Those Symbols you need to Edit.

Double click the symbol you want to edit but click in the **DDE** Server section left to the symbol name you want to edit. Also you can click in the **DDE** section and select from the menu Symbol Edit Selected.

This will bring you to the Symbol Configuration menu.

At Omega GlobalServer Symbol there will be the Symbol. DONT change that.

DDE: Fill in the DDE source (mostly used is the data vendors application name)

You will see that metaserver automatically places the name you type also in

The next 3 fields.

Select Trade record.

Select the box on the right of the Trade record box. (its the box with the dots )

This will bring you to the **DDE** Settings section.

DDE Topic: Fill in the Topic. Mostly used is the Symbol name

DDE Item: The item you want. Mostly that will be LAST (for last tick)

Press OK

You will see that the things you just filled in appear in the Trade Record box.

For testing and start you have filled in enough. Select Make Connection and OK.

You will now see that underneath **DDE** Server there suddenly stands the **DDE** Server you just filled in.

Press the Green icon, 7th from the left, 2nd from the right.

If all is set up in correctly you will see a + in the right of the screen on the line of the symbol. Those without a + are not set up right. Remember ! the demo version only supports 2 symbols so if you add more than 2 symbols, only 2 symbols will have a +.